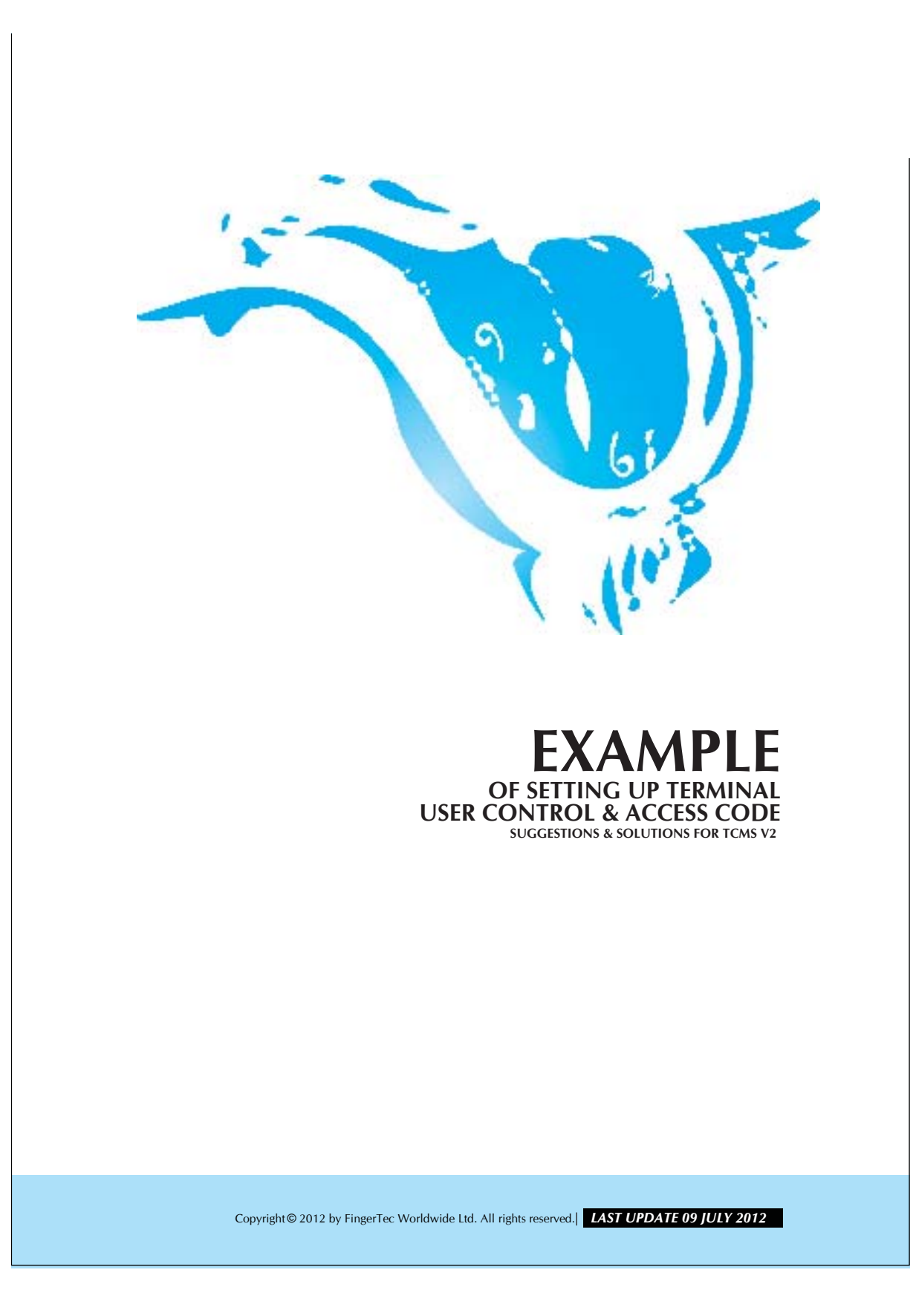

## **EXAMPLE OF SETTING UP TERMINAL** FING@RTEC. USER CONTROL & ACCESS CODE

You can set up access codes for users in order to manage their access rights to certain doors within specified period.

Example, user 00001 can only access to a door from 8:00pm to 10:00pm. You may have to configure the time zone for this specific time period as shown below:

## Step 1

Access to Terminal User Control.

| The following terminal control functions are available:<br>Setup FingerTec terminals<br>User management<br>User access codes<br>Terminal users control<br>Terminal last update status<br>Configure access zones<br>Set terminal last update status<br>Configure access zones<br>Set automatic download interval<br>Download data from terminal<br>Clear all data in terminal<br>Terminal adta audt list<br>Monitor terminal activities<br>USB flash disk management<br>Instant message display<br>Terminal multimedia management<br>FRIS database server management<br>FRIS database server management<br>Set<br>Use this setting to define each terminal's authorized user<br>access codes, with optional accessible time zone definition.<br>Quese<br>Double-click the Terminal User Control |                | and Devices                                                                                |                                       |
|----------------------------------------------------------------------------------------------------|----------------|--------------------------------------------------------------------------------------------|---------------------------------------|
| Setup FingerTec terminals<br>User management<br>User access codes<br>Terminal users control<br>Terminal users control<br>Configure access zones<br>Set ferminal date and time<br>Set automatic download interval<br>Download data from terminal<br>Clear all data in terminal<br>Terminal activates<br>USB flash disk management<br>Instant message display<br>Terminal multimedia management<br>FRIS database server management<br>FRIS database server management<br>Set<br>Use this setting to define each terminal's authorized user<br>access codes, with optional accessible time zone definition.<br>Close                                                                                                    |                | The following terminal control functions are                                               | available:                            |
| User management<br>User access codes<br>Ierminal users control<br>Terminal last update status<br>Configure access zones<br>Set terminal date and time<br>Set aufonatic download interval<br>Download data from terminal<br>Clear all data in terminal<br>Terminal data audit list<br>USB flash disk management<br>Instant message display<br>Terminal multimedia management<br>FRIS database server management<br>FRIS database server management<br>FRIS database server management<br>Set<br>Use this setting to define each terminal's authorized user<br>access codes, with optional accessible time zone definition.<br>Quose<br>Double-click the Terminal User Control                                                                                                    |                | Setup FingerTec terminals                                                                  | *                                     |
| User access codes Terminal users control Terminal users control Terminal users control Set automatic download interval Download data from terminal Clear all data in terminal Terminal data audit list Monitor terminal activities USB fissh disk management linstant message display Terminal multimedia management FTDP database server management FTDP database server management Set Use this setting to define each terminals authorized user access codes, with optional accessible time zone definition. Quese Double-click the Terminal User Control                                                                                                    |                | User management                                                                            |                                       |
| Terminal users control         Terminal users control         Terminal users control         Terminal data substatus         Configure access zones         Set terminal date and time         Set automatic download interval         Download data from terminal         Terminal data audit list         Monitor terminal activities         USB flash disk management         Instant message display         Terminal multimedia management         FRIS database server management         FDP database server management         Set         Use this setting to define each terminal's authorized user         access codes, with optional accessible time zone definition.         Quese         Double-click the Terminal User Control                                               |                | User access codes                                                                          |                                       |
| Terminal last update status<br>Configure access zones<br>Set terminal date and time<br>Set automatic download interval<br>Download data from terminal<br>Clear all data in terminal<br>Terminal date audit list<br>USB flash dsk management<br>Instant message display<br>Terminal mutimedia management<br>FRIS database server management<br>FRIS database server management<br>FRIS database server management<br>Set<br>Use this setting to define each terminal's authorized user<br>access codes, with optional accessible time zone definition.<br>Quose                                                                                                    |                | Terminal users control                                                                     |                                       |
| Configure access zones<br>Set terminal date and time<br>Set automatic download interval<br>Download data from terminal<br>Clear all data in terminal<br>Terminal data und tist<br>Monitor terminal activities<br>USB flash disk management<br>Instant message display<br>Terminal multimedia management<br>FIDP database server management<br>Webster database server management<br>Use this setting to define each terminal's authorized user<br>access codes, with optional accessible time zone definition.<br>Quose<br>Prouble-click the Terminal User Control                                                                                                    |                | Terminal last update status                                                                |                                       |
| Set terminal date and time<br>Set automatic download interval<br>Download data from terminal<br>Clear all data in terminal<br>Terminal data audit list<br>Monitor terminal activities<br>USB flash disk management<br>Instant message display<br>Terminal nutlimedia management<br>FRIS database server management<br>FTDP database server management<br>Webster database server management<br>Use this setting to define each terminal's authorized user<br>access codes, with optional accessible time zone definition.<br>Quose<br>ouble-click the Terminal User Control                                                                                                    |                | Configure access zones                                                                     |                                       |
| Set automatic download interval<br>Download data from terminal<br>Clear all data in terminal<br>Terminal data audit list<br>Montor terminal activities<br>USB flash disk management<br>Instant message display<br>Terminal multimedia management<br>FRIS database server management<br>FTDP database server management<br>Webster database server management<br>Webster database server management<br>Use this setting to define each terminal's authorized user<br>access codes, with optional accessible time zone definition.<br>Quose<br>ouble-click the Terminal User Control                                                                                                    |                | Set terminal date and time                                                                 |                                       |
| Download data from terminal<br>Clear all data in terminal<br>Terminal data audt list<br>Monitor terminal activities<br>USB flash disk management<br>Instant message display<br>Terminal multimedia management<br>FRIS database server management<br>Webster database server management<br>Use this setting to define each terminal's authorized user<br>access codes, with optional accessible time zone definition.<br><u>Close</u>                                                                                                    |                | Set automatic download interval                                                            |                                       |
| Clear all data in terminal<br>Terminal data audit list<br>Monitor terminal activities<br>USB flash disk management<br>Instant message display<br>Terminal multimedia management<br>FRIS database server management<br>FTDP database server management<br>Webster database server management<br>Set<br>Use this setting to define each terminal's authorized user<br>access codes, with optional accessible time zone definition.<br>Qiose<br>ouble-click the Terminal User Control                                                                                                    |                | Download data from terminal                                                                | =                                     |
| Terminal data audit list<br>Montor terminal activities<br>USB flash disk management<br>Instant message display<br>Terminal multimedia management<br>FRIS database server management<br>FTDP database server management<br>Webster database server management<br>Webster database server management<br>Use this setting to define each terminal's authorized user<br>access codes, with optional accessible time zone definition.<br><u>Close</u>                                                                                                    |                | Clear all data in terminal                                                                 | 1                                     |
| Montor terminal activities<br>USB flash disk management<br>Instant message display<br>Terminal multimedia management<br>FRIS database server management<br>Webster database server management<br>Use this setting to define each terminal's authorized user<br>access codes, with optional accessible time zone definition.<br>Quote the Terminal User Control                                                                                                    |                | Terminal data audit list                                                                   |                                       |
| USB flash disk management<br>Instant message display<br>Terminal multimedia management<br>FRIS database server management<br>FTDP database server management<br>Webster database server management<br>Use this setting to define each terminal's authorized user<br>access codes, with optional accessible time zone definition.<br>Qiose<br>ouble-click the Terminal User Control                                                                                                    |                | Monitor terminal activities                                                                |                                       |
| Instant message display<br>Terminal multimedia management<br>FRIS database server management<br>FTDP database server management<br>Webster database server management<br>Set<br>Use this setting to define each terminal's authorized user<br>access codes, with optional accessible time zone definition.<br>Close                                                                                                    |                | USB flash disk management                                                                  |                                       |
| Terminal multimedia management<br>FRIS database server management<br>FRIS database server management<br>Webster database server management<br>Use this setting to define each terminal's authorized user<br>access codes, with optional accessible time zone definition.<br><u>Close</u>                                                                                                    |                | Instant message display                                                                    |                                       |
| FINS database server management<br>FDP database server management<br>Webster database server management<br>Webster database server management<br>Set<br>Use this setting to define each terminal's authorized user<br>access codes, with optional accessible time zone definition.<br>Close                                                                                                    |                | Terminal multimedia management                                                             |                                       |
| I in Statuate en ver management FIPD database server management Webster database server management Uset bis setting to define each terminal's authorized user access codes, with optional accessible time zone definition.  Quose ouble-click the Terminal User Control                                                                                                    |                | EDIS database server management                                                            |                                       |
| Webser database server management<br>Set<br>Use this setting to define each terminal's authorized user<br>access codes, with optional accessible time zone definition.<br>Quese<br>puble-click the Terminal User Control                                                                                                    |                | ETDD database server management                                                            |                                       |
| vedster database server management<br>Set<br>Use this setting to define each terminal's authorized user<br>access codes, with optional accessible time zone definition.<br>Close                                                                                                    |                | FIDP database server management                                                            |                                       |
| Set<br>Use this setting to define each terminal's authorized user<br>access codes, with optional accessible time zone definition.<br>Quose<br>puble-click the Terminal User Control                                                                                                    |                | webster database server management                                                         | •                                     |
| Use this setting to define each terminal's authorized user<br>access codes, with optional accessible time zone definition.<br>Close                                                                                                    |                | Set                                                                                        |                                       |
| Close                                                                                                    |                | Use this setting to define each terminal's a<br>access codes, with optional accessible tin | uthorized user<br>ne zone definition. |
| ouble-click the Terminal User Control                                                                                                    |                |                                                                                            | Close                                 |
|                                                                                                    | <b>_</b>       | he Terminal User Control                                                                   |                                       |
|                                                                                                    | ouble-click th |                                                                                            |                                       |

Copyright © 2012 by FingerTec Worldwide Ltd. All rights reserved.| LAST UPDATE 29 MAY 2012

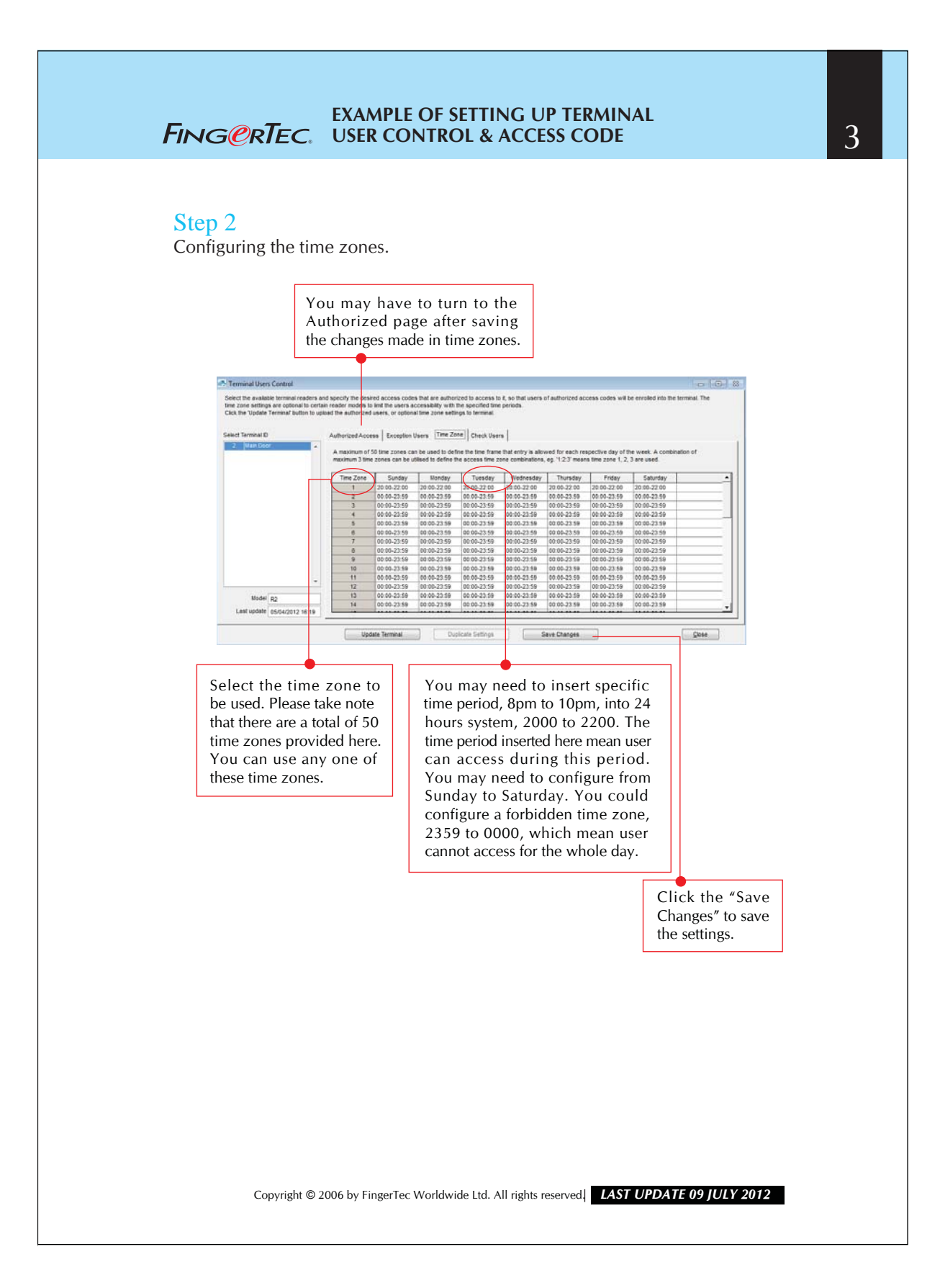

## **EXAMPLE OF SETTING UP TERMINAL** FING@RTEC. USER CONTROL & ACCESS CODE

## Step 3

Configuring the Access Code.

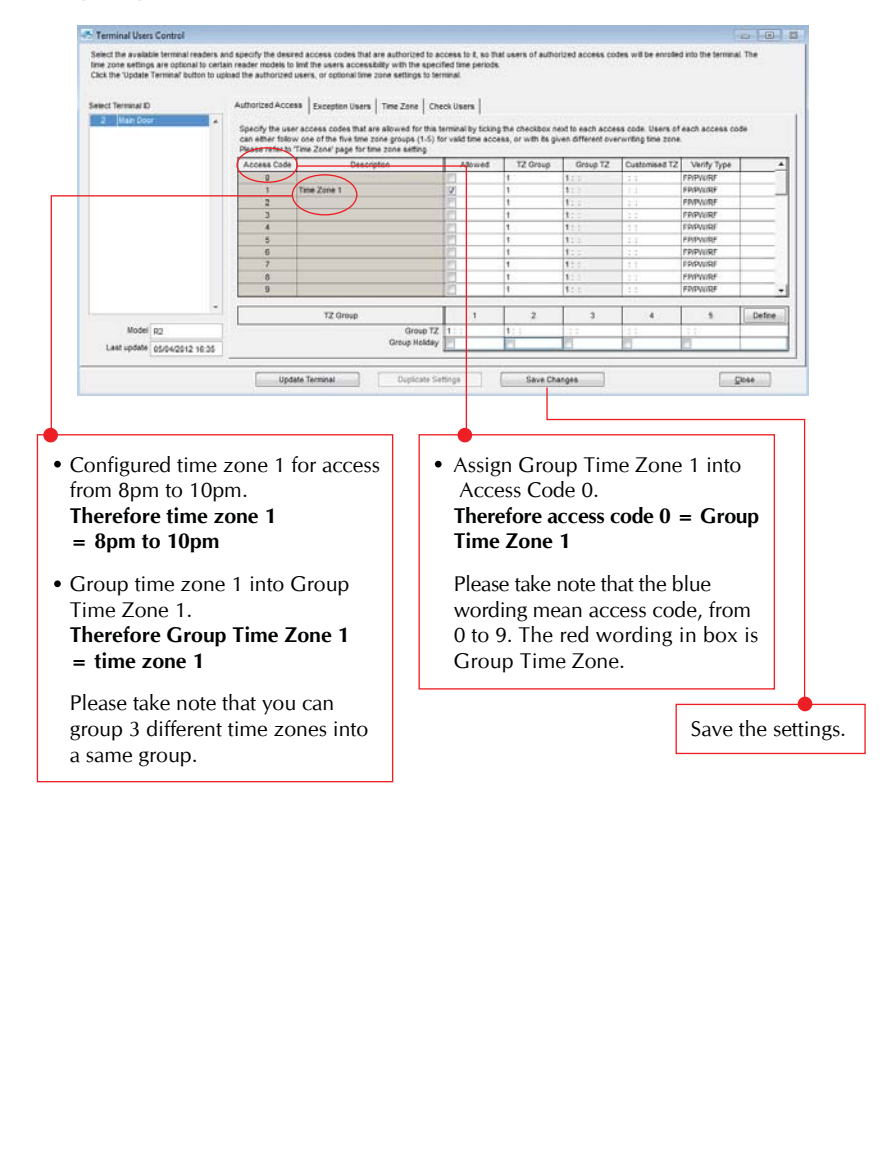

Copyright © 2012 by FingerTec Worldwide Ltd. All rights reserved.| LAST UPDATE 29 MAY 2012

4

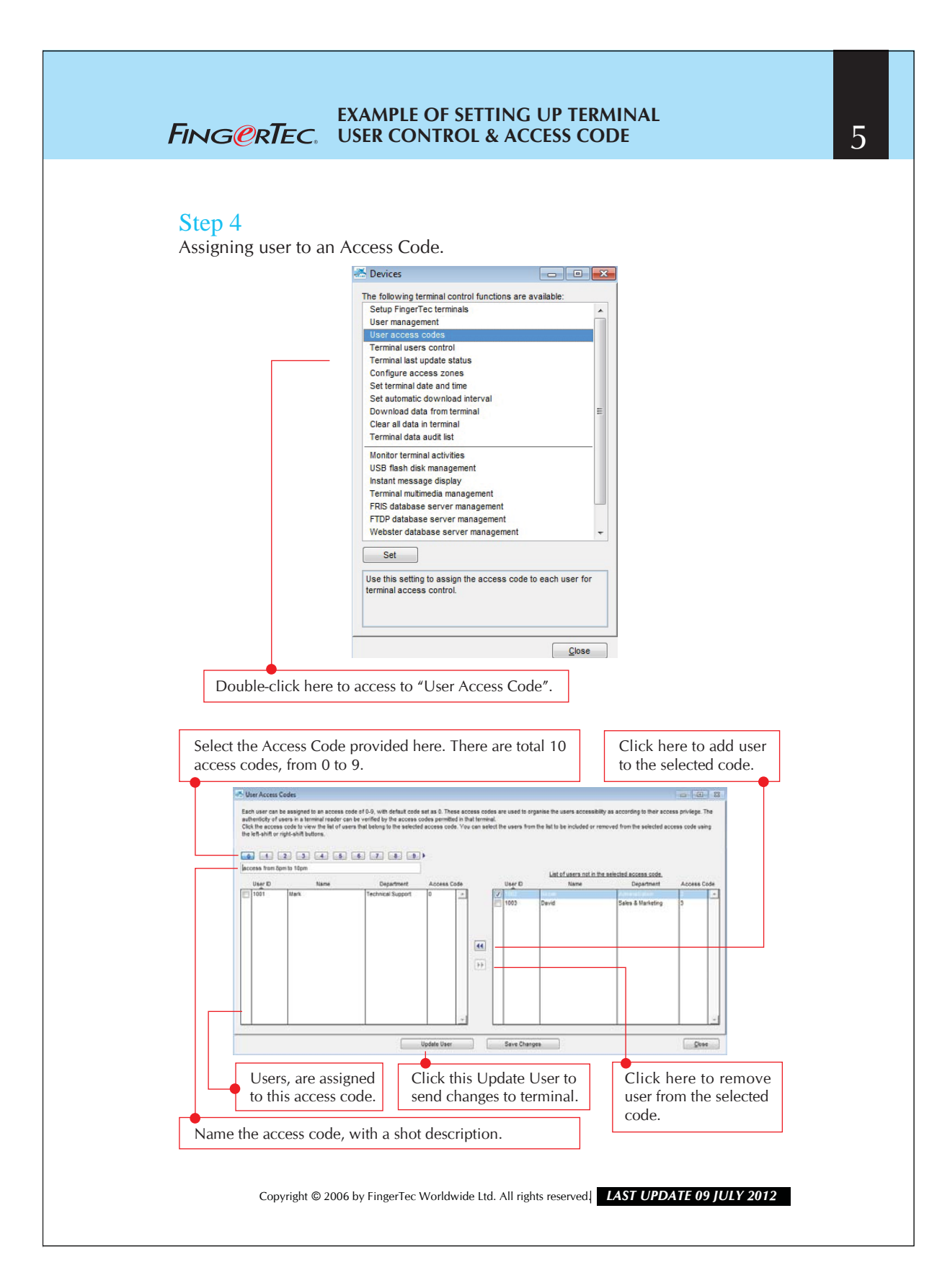